## **Service en Ligne ORIENTATION :**

# Etape 1 : Se connecter au service en ligne Orientation.

Etape 2 : Choix de la ou les formations ainsi que l'(Les) établissement(s) souhaité(s) pour votre enfant.

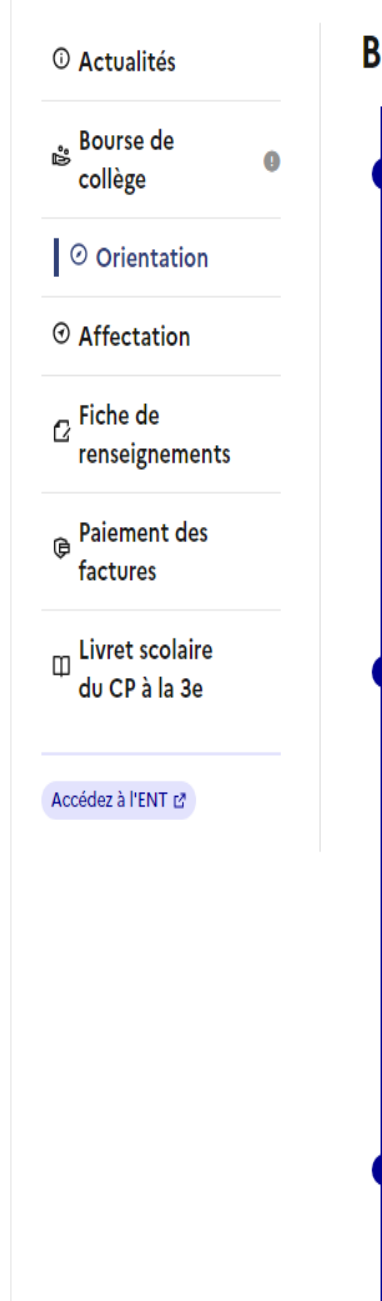

#### Bien préparer la rentrée 2024

#### De janvier à avril

Avant le conseil de classe, vous indiquez pour votre enfant, l'intention d'orientation vers la voie générale et technologique ou la voie professionnelle. Après le conseil de classe, vous prenez connaissance de l'avis provisoire concernant l'orientation demandée et vous en accusez réception.

Formuler les intentions d'orientation

Prendre connaissance de l'avis

#### Du 5 avril au 27 mai

Vous pouvez consulter l'offre des formations.

À partir du 6 mai, vous précisez la ou les formations ainsi que l'(les) établissement(s) souhaité(s) pour votre enfant.

Préciser formations et établissements

Cliquez sur « Préciser formations et établissements »

#### D'avril à début juin

Avant le conseil de classe, vous indiquez les choix définitifs d'orientation. Après le conseil de classe vous consultez la proposition d'orientation et vous donnez votre réponse.

### CHOISIR SON AFFECTATION

DEMANDER UNE FORMATION ET UN ÉTABLISSEMENT APRÈS LA 3<sup>E</sup>

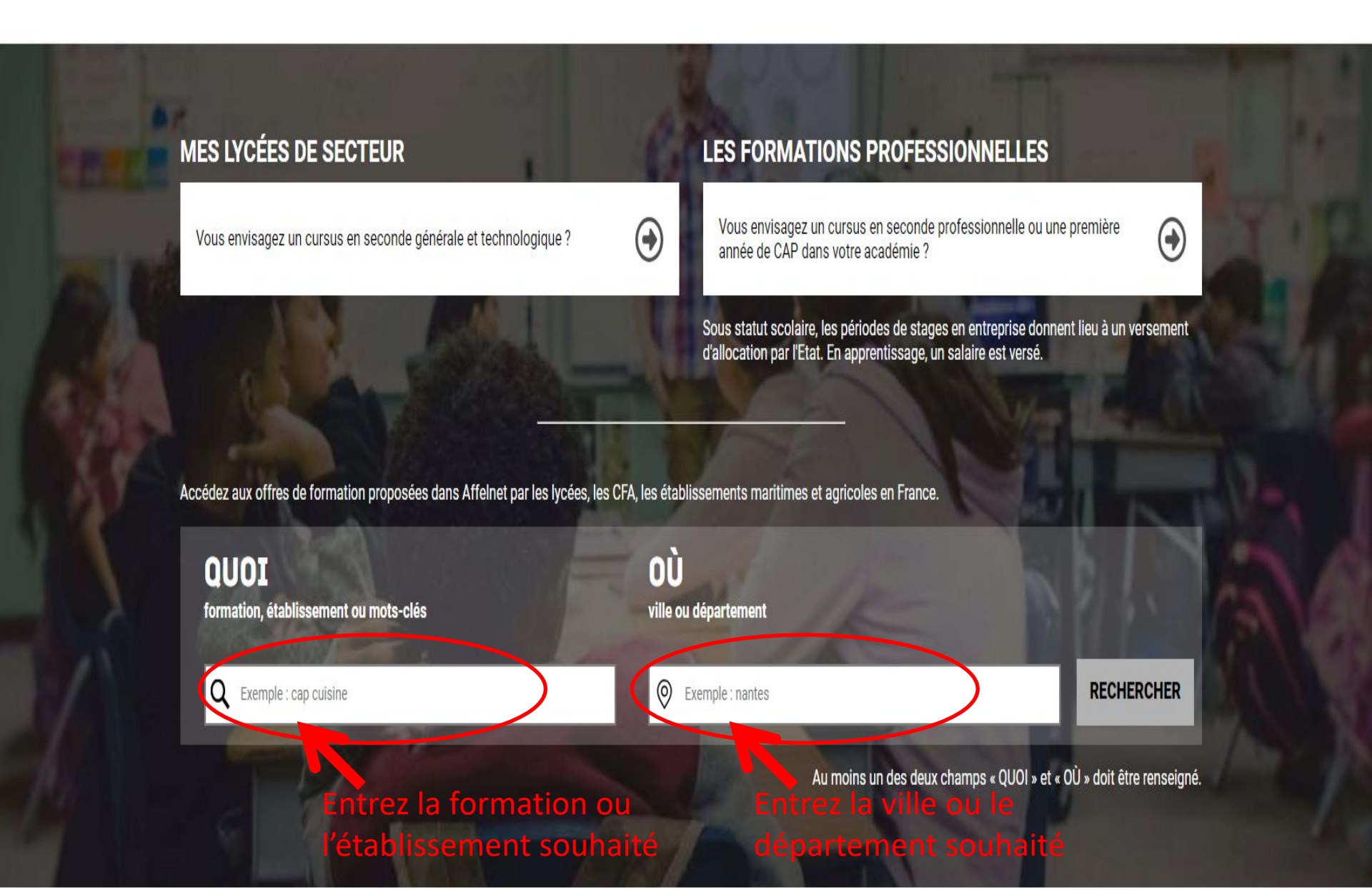

#### CHOISIR SON AFFECTATION

DEMANDER UNE FORMATION ET UN ÉTABLISSEMENT APRÈS LA 3<sup>E</sup>

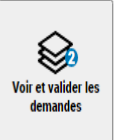

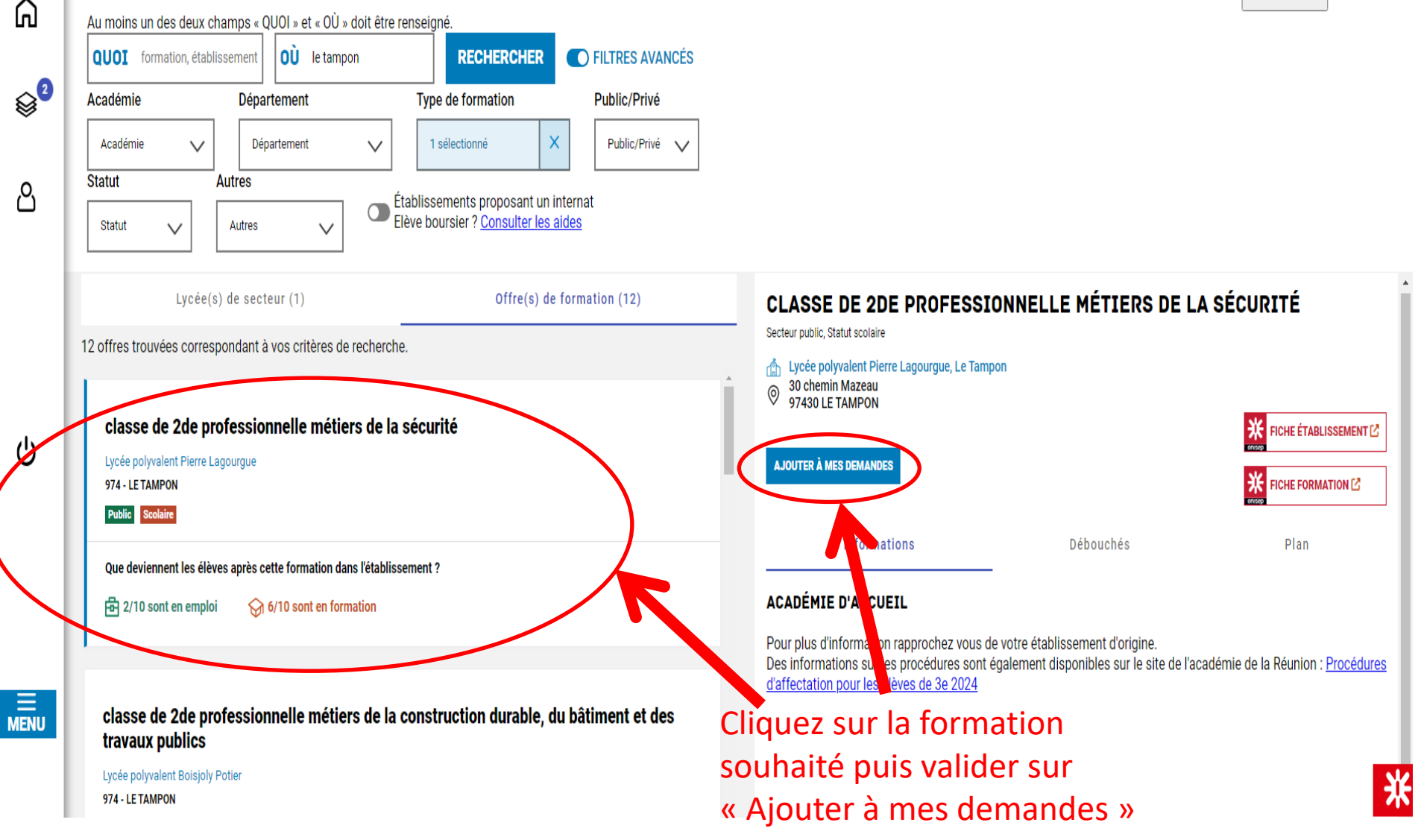

|            | CHOISIR SON AFFECTATION<br>DEMANDER UNE FORMATION ET UN ÉTABLISSEMENT APRÈS LA 3 <sup>E</sup><br>Au moins un des deux champs « QUOI » et « OÙ » doit être renseigné.                                | Voir et valider les<br>demandes                                                                                                    |
|------------|----------------------------------------------------------------------------------------------------|----------------------------------------------------------------------------------------------------|
| <u>م</u> 2 | Département Type de formation Public/Privé                                                                                                    |                                                                                                    |
| ۳<br>۲     | Académie     Département     1 sélectionné     X     Public/Prive       Statut     Autres     Établissements proposant un internat       Statut     Autres     Elève boursier ? Consulter les aides | Pour voir les demandes ajouter<br>Cliquez ici                                                                                                    |
|            | Lycée(s) de secteur (1)       Offre(s) de formation (12)         12 offres trouvées correspondant à vos critères de recherche.                                                                      | CLASSE DE 2DE PROFESSIONNELLE MÉTIERS DE LA SÉCURITÉ<br>Secteur public, Statut scolaire                                                                                                    |
| ሳ          | Classe de 2de professionnelle métiers de la sécurité<br>Lycée polyvalent Pierre Lagourgue<br>974 - LE TAMPON<br>Public Scolaire                                                                     | Image: Second state of the second state of the second s |
|            | Que deviennent les élèves après cette formation dans l'établissement ?                                                                                                    | Informations Débouchés Plan ACADÉMIE D'ACCUEIL                                                                                                    |
| E<br>Menu  | classe de 2de professionnelle métiers de la construction durable, du bâtiment et des<br>travaux publics                                                                                             | Pour plus d'information rapprochez vous de votre établissement d'origine.<br>Des informations sur les procédures sont également disponibles sur le site de l'académie de la Réunion : <u>Procédures</u><br><u>d'affectation pour les élèves de 3e 2024</u>                                                                                                    |

Lycée polyvalent Boisjoly Potier 974 - LE TAMPON

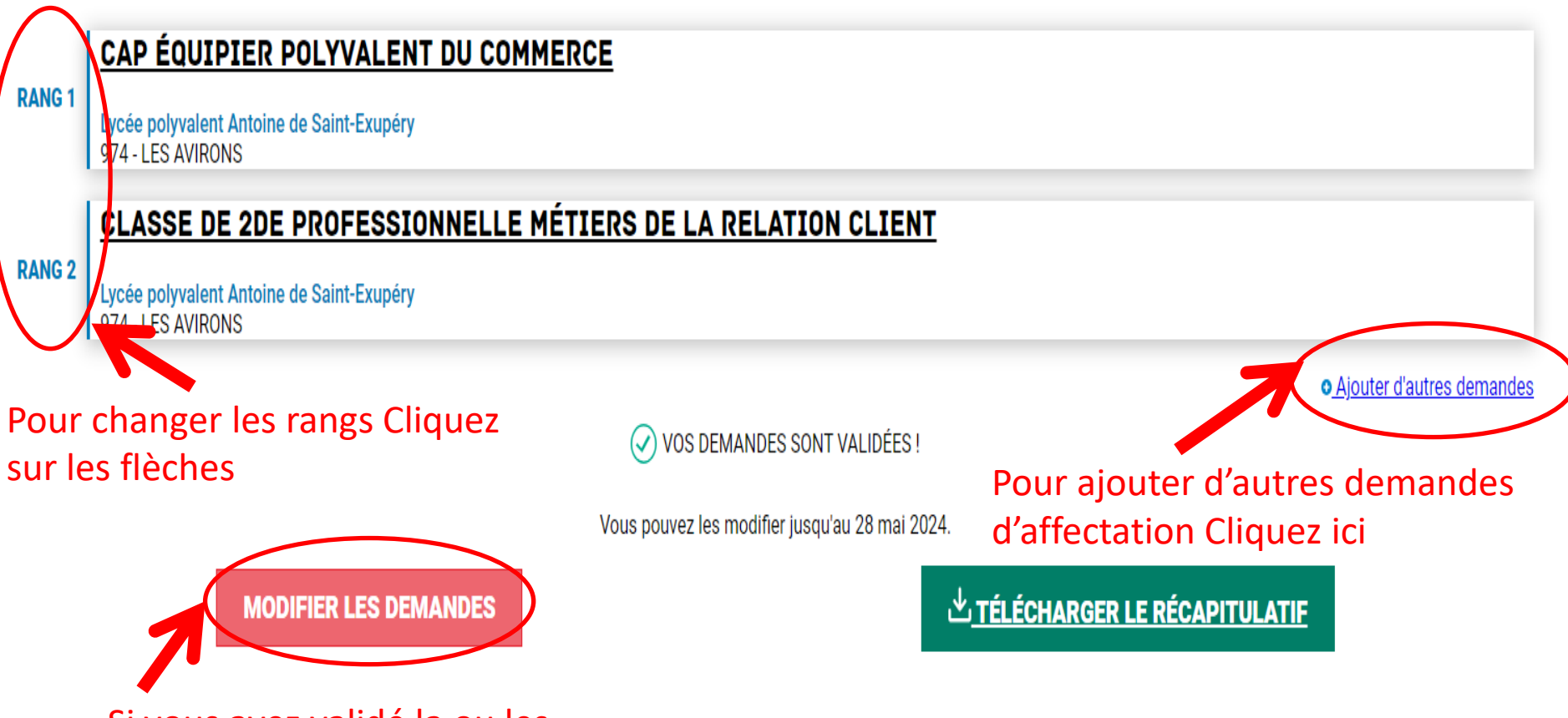

Si vous avez validé la ou les demandes. Vous pouvez les modifier ici jusqu'à la date limite